## Create and Share a Folder in Google Drive

- 1. Go to <u>https://drive.google.com</u> and log in with your @masd.us account if needed.
- 2. Click "New" at the top left, and select "Folder" to create a new folder in Google Drive. (See Below)

|                |                 | 🛆 Drive       | ٩. : | Search |
|----------------|-----------------|---------------|------|--------|
|                |                 | Folder        |      | p v    |
| Drive          | Q. Search Drive | File upload   |      | 055    |
| L New          | My Drive ~      | Folder upload |      | -      |
| <b>T</b>       |                 | Google Docs   | >    |        |
| Priority       | Quick Access    | Google Sheets | >    |        |
|                |                 | Google Slides | >    | 1554   |
| My Drive       | 10000           | More          | >    | Itoda  |
| Shared with me |                 |               |      | 1      |

- 3. Right-Click The newly created folder, and select "Share"
- 4. At the top-right of the new window, click "Get Shareable link." It will turn green and present you with additional options. (See Below)

| Share with others                                                | reable link <b>G</b> a |
|------------------------------------------------------------------|------------------------|
| Link sharing on Learn more                                       |                        |
| Anyone at Montoursville Area Sch with the link can vi •          | Capy link              |
| https://drive.google.com/drive/folders/1jMe88_EThUjc_Aw0_T0y9_wy | oVVZgdDe?us            |
| People<br>Enter names or email addresses                         | 1.                     |
|                                                                  |                        |

5. Now, click on the box that says "Anyone at Montoursville Area Sch... with the link can vi..." and then click "more" (see below)

| ink sharing on Learn more                                                      |           |
|--------------------------------------------------------------------------------|-----------|
| Anyone at Montoursville Area Sch with the link can vi                          | Copy link |
| OFF - only specific people can access                                          |           |
| Anyone at Montoursville Area School District with the link                     | can edit  |
| <ul> <li>Anyone at Montoursville Area School District with the link</li> </ul> | can view  |
| More                                                                           |           |
| $\smile$                                                                       |           |
|                                                                                |           |
| Done                                                                           | Advan     |

6. From here, you can decide exactly who can access your folder and whether they can edit the contents or just view it. (see below)

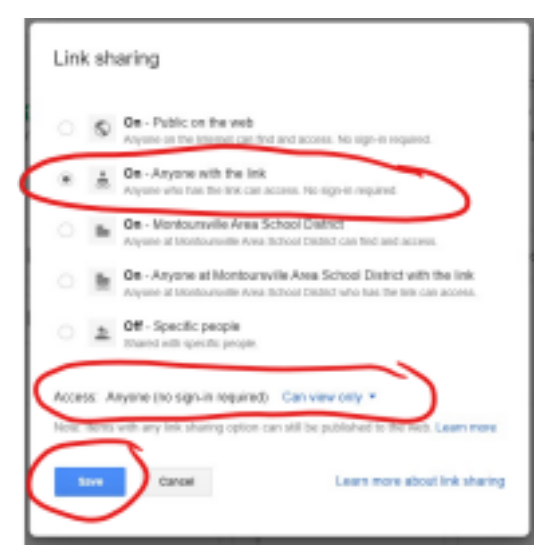

7. Finally, after you have saved your sharing settings, you can copy the link and paste it into an email, on the website, etc. (See Below)

| Share with others                                           | Get shareable link 👓 |
|-------------------------------------------------------------|----------------------|
| Link sharing on Leemmore<br>Anyone with the link can view + | Copylink             |
| Https://drive.google.com/drivefolders/1/Mel8_ETINUjo        | Aw0_T9y vyv0VZpdDwda |
| People                                                      |                      |
| Enter names or email addresses                              | 1.                   |
| $\bigcirc$                                                  |                      |
|                                                             |                      |

8. In addition to sharing the link, you can also explicitly invite certain people who may need a different set of access than what you have assigned to the link. For example, if you make the link available for all to view, you

can then add specific people who need edit capabilities separately. (See below)

| Share with others                                | Get shareable link                                    |
|--------------------------------------------------|-------------------------------------------------------|
| Link sharing on Learn more                       |                                                       |
| Anyone with the link can view +                  | Copy link                                             |
| https://drive.google.com/drive/folders/1jMel8_E1 | hUjc_Aw0_T9y9_wyoVVZgdDe?u                            |
|                                                  |                                                       |
|                                                  |                                                       |
| People                                           |                                                       |
| People<br>Enter names or email addresses         | 1.                                                    |
| People<br>Enter names or email addresses         | <ul> <li>Can organize, add, &amp; edit</li> </ul>     |
| People<br>Enter names or email addresses         | Can organize, add, & edit<br>Can view only            |
| People<br>Enter names or email addresses         | Can organize, add, & edit<br>Can view only<br>Advance |